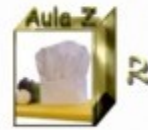

# Crear una cuenta de correo en Gmail

Sun Isabel Yagüe Clua II Proyecto Aula 2

Competencias T.I.C.

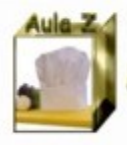

**Gmail** es el correo gratuito de Google

## ¿Cómo entrar en Gmail?

## Conéctate a internet Ve a la siguiente dirección: http://www.google.es

E Isabel Yagüe Clua Ale Proyecto Aula 2

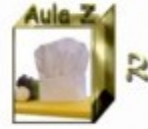

## Una vez estés en Google:

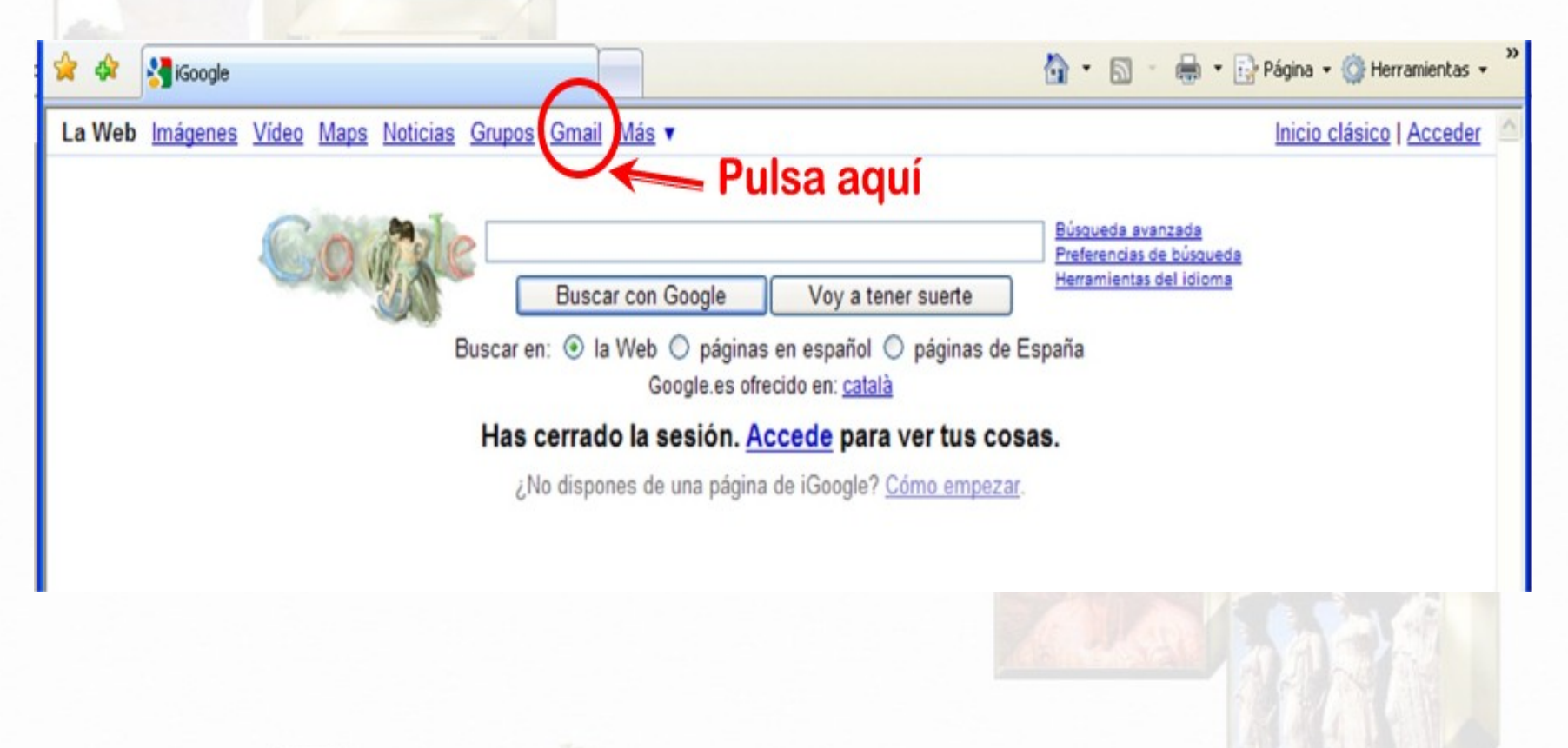

GUN Isabel Yaque Clua 41 Proyecto Aula Z

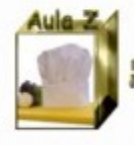

## Se abrirá la siguiente pantalla:

🕸 🛃 Gmail: correo electrónico de Google

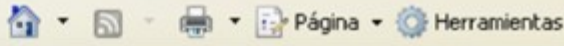

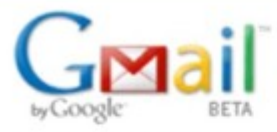

Bienvenido a Gmail.

#### La visión del correo electrónico de Google.

Gmail es un nuevo tipo de correo web basado en la idea de que el correo electrónico pueda resultar más intuitivo, eficiente y útil. Y puede que incluso divertido. Después de todo, Gmail tiene:

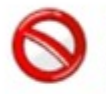

#### Menos spam

No recibas mensajes no deseados en la carpeta "Recibidos" gracias a la innovadora tecnología de Google.

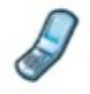

#### Acceso para móviles

Para leer mensajes de Gmail desde tu teléfono móvil, introduce http://gmail.com/app en el navegador web de tu móvil. Más información

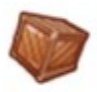

#### Mucho espacio

Más de 7329.054846 megabytes (y sigue en aumento) de almacenamiento gratuito, así que nunca tendrás que volver a borrar otro mensaje.

Pulsa aquí

| lombre d | e usuario:                                                          |
|----------|---------------------------------------------------------------------|
| Co       | ontraseña:                                                          |
|          | <ul> <li>Recordarme en este<br/>equipo.</li> <li>Acceder</li> </ul> |
| 1        | No puedo acceder a mi cuenta.                                       |

Crear una cuenta »

Nuevas funciones

Acerca de Gmail

## **Aparece el siguiente formulario:**

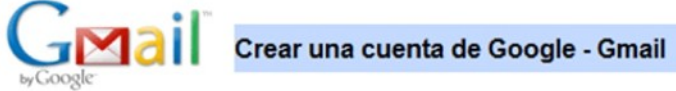

#### Crear una cuenta

Su cuenta de Google le ofrece acceso a Gmail y a otros servicios de Google. Si ya dispone de una cuenta de Google, haga clic aguí para acceder a ella.

| Nollible.                          |                                                                       |                                                                                                    |
|------------------------------------|-----------------------------------------------------------------------|----------------------------------------------------------------------------------------------------|
| Apellido:                          |                                                                       |                                                                                                    |
| Nombre de registro:                |                                                                       | @gmail.com                                                                                                    |
|                                    | Ejemplos: ARamos, Ana.Ramos                                           |                                                                                                    |
|                                    | comprobar la disponibilidad.                                          |                                                                                                    |
| Elija una contraseña.:             |                                                                       | Fortaleza de la contraseña:                                                                                             |
|                                    | Longitud mínima de 8 caracteres                                       | _                                                                                                    |
| Vuelve a introducir la contraseña: |                                                                       |                                                                                                    |
|                                    | No cerrar sesión                                                      |                                                                                                    |
|                                    | La creación de una cuenta de Goo<br>ofrece una experiencia más persor | gle habilita Historial web. Historial web es una función que<br>nalizada de Google, con recomendaciones y resultados de |
|                                    | busqueda mas relevantes respecto                                      | a sus consultas. <u>Mas información</u>                                                                                 |

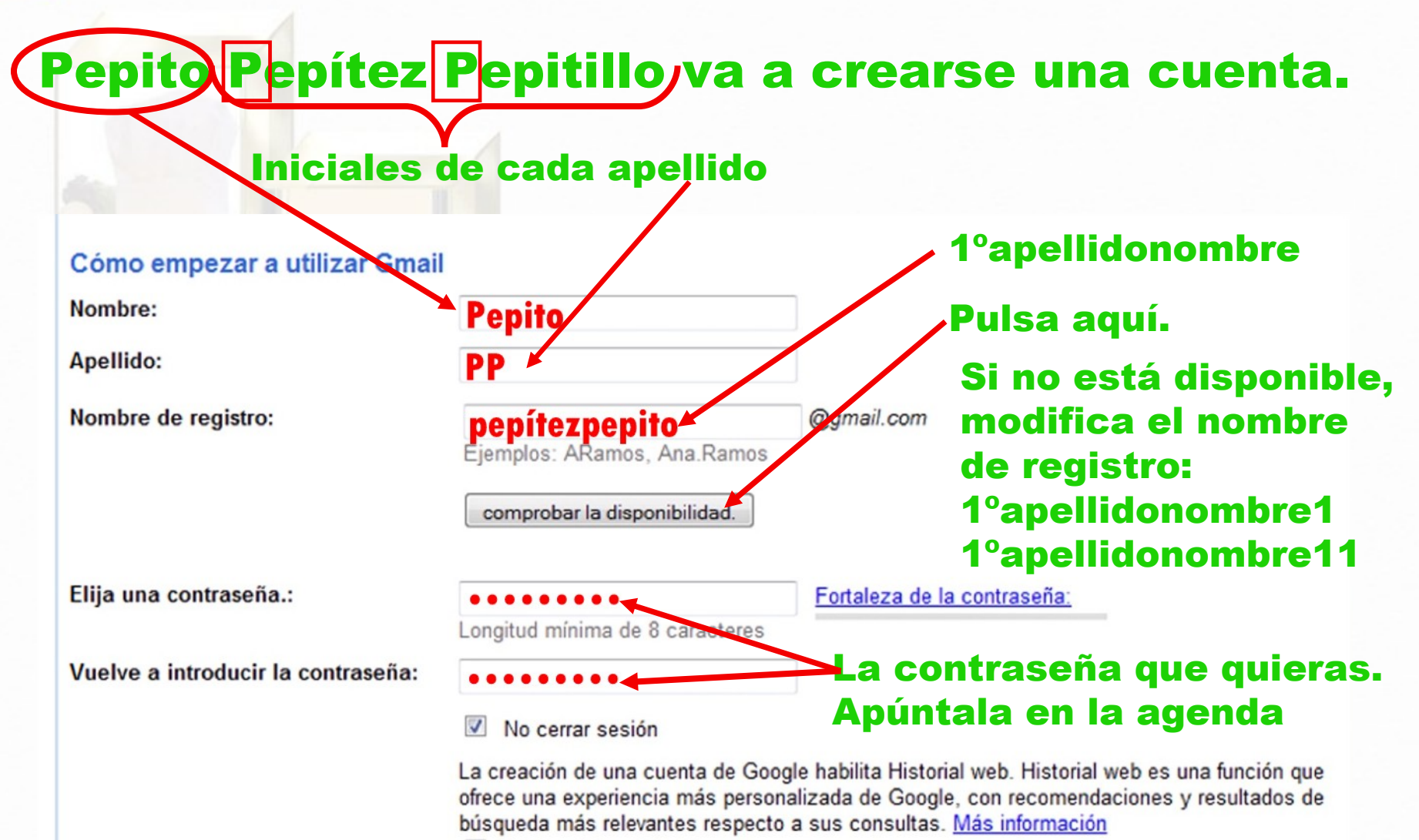

Habilitar Historial web

### Elige una pregunta

| Pregunta de seguridad:              | Elija una pregunta                                                                                                    |
|-------------------------------------|----------------------------------------------------------------------------------------------------|
|                                     | Si olvida su contraseña le preguntaremos la respuesta a su pregunta de seguridad. <u>Más</u><br>información                                                                                                    |
| Respuesta:                          | 12 <b>Escribe la res</b>                                                                                                    |
| Correo electrónico de recuperación: | A la pregunta                                                                                                    |
|                                     | Esta dirección se utiliza para autenticar su cuenta en caso de que surja algún problema u olvide<br>su contraseña. Si no dispone de ninguna otra dirección de correo electrónico, deje este campo<br>en blanco. <u>Más información</u>                                                                                                    |
| Ubicación:                          | España 🗸                                                                                                    |
| Verificación de la palabra:         | Escribe los caracteres que veas en la imagen siguiente.                                                                                                    |
| aquí                                | stloadofi &                                                                                                    |
| aquí<br>Condiciones del servicio:   | Stioadofi<br>No se distingue entre mayúsculas y minúsculas.<br>Comprueba los datos de la cuenta de Google que has introducido arriba (puedes cambiar todo<br>lo que quieras) y revisa las Condiciones de uso que exponemos más adelante.                                                                                                    |
| aquí<br>Condiciones del servicio:   | Stioadofi<br>No se distingue entre mayúsculas y minúsculas.<br>Comprueba los datos de la cuenta de Google que has introducido arriba (puedes cambiar todo<br>lo que quieras) y revisa las Condiciones de uso que exponemos más adelante.<br>Versión imprimible                                                                                                    |
| aquí<br>Condiciones del servicio:   | Stioadofi<br>No se distingue entre mayúsculas y minúsculas.<br>Comprueba los datos de la cuenta de Google que has introducido arriba (puedes cambiar todo<br>lo que quieras) y revisa las Condiciones de uso que exponemos más adelante.<br><u>Versión imprimible</u><br>Condiciones del Servicio Google                                                                                                    |
| aquí<br>Condiciones del servicio:   | Stioadofi<br>Stioadofi<br>No se distingue entre mayúsculas y minúsculas.<br>Comprueba los datos de la cuenta de Google que has introducido arriba (puedes cambiar todo<br>lo que quieras) y revisa las Condiciones de uso que exponemos más adelante.<br><u>Versión imprimible</u><br>Condiciones del Servicio Google<br>¡Bienvenido a Google!                                                                                                    |
| aquí<br>Condiciones del servicio:   | Stioadofi<br>No se distingue entre mayúsculas y minúsculas.<br>Comprueba los datos de la cuenta de Google que has introducido arriba (puedes cambiar todo<br>lo que quieras) y revisa las Condiciones de uso que exponemos más adelante.<br><u>Versión imprimible</u><br>Condiciones del Servicio Google<br>¡Bienvenido a Google!<br>1. Su relación con Google                                                                                                    |
| Condiciones del servicio:           | Stioadofi<br>Stioadofi<br>No se distingue entre mayúsculas y minúsculas.<br>Comprueba los datos de la cuenta de Google que has introducido arriba (puedes cambiar todo<br>lo que quieras) y revisa las Condiciones de uso que exponemos más adelante.<br>Versión imprimible<br>Condiciones del Servicio Google<br>;Bienvenido a Google!<br>1. Su relación con Google<br>Al hacer clic en el botón 'Acepto' que aparece a continuación, acepta tanto los <u>Términos de</u><br>servicio anteriores como la <u>Política del programa</u> y la <u>Política de privacidad</u> . |

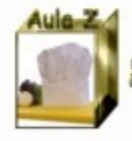

Si vuelve a aparecer el mismo formulario es que la cuenta no se ha creado. Repite todos los pasos.

Si la pantalla cambia, es que has creado tu cuenta. Sigue los pasos del mensaje que te manda Gmail, entra en tu cuenta y manda a tu profesora.

#### Tu dirección de Gmail, aulazisabel@gmail.com, se ha creado. Recibidos |x

Equipo de Gmail para usuario

Enhorabuena. Acabas de crear tu nueva dirección de Gmail, aulazisabel@gmail.com. Conserva este mensaje, ya que contiene un importante código de verificación que necesitarás más adelante si surge algún problema u olvidas tu contraseña.

Puedes acceder a tu cuenta en http://mail.google.com/.

¡Que la disfrutes!

El equipo de Gmail

Código de verificación: 22edac76-1b683a9a-7

Si no has creado esta dirección de Gmail y no reconoces este mensaje, visita: <u>http://mail.google.com/support/bin/answer.py?answer=62400</u>

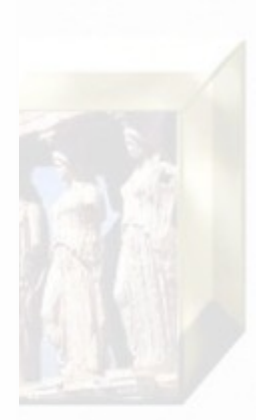